# 全国汽车流通信息管理 二手车用户使用手册 (企业用户)

商务部市场体系建设司 中国国际电子商务中心内贸信息中心 二〇一七年九月一日

# 目录

| <b>一</b> 、 | 系统目标                    | 1    |
|------------|-------------------------|------|
| <u> </u>   | 系统功能介绍及操作描述             | 1    |
|            | 2.1 企业注册及登录             | 1    |
|            | 2.1.1 方式一: 商务部业务系统统一平台  | 1    |
|            | 2.1.2 方式二: 商务部市场体系建设司首页 | 2    |
|            | 2.2 操作流程简介              | 6    |
| 2          | 2.3 企业备案                | 6    |
|            | 2.3.1 二手车交易市场备案         | 6    |
|            | 2.3.2 二手车鉴定评估机构备案       | 7    |
|            | 2.3.3 二手车经销企业备案         | 8    |
|            | 2.3.4 二手车经纪公司备案         | 9    |
|            | 2.3.5 二手车拍卖公司备案         | .10  |
|            | 2.4 二手车销售管理             | .12  |
|            | 2.4.1 二手车销售情况录入         | . 12 |
|            | 2.4.2 二手车销售报表列表         | . 12 |
|            | 2.5 二手车企业报表             | .14  |
|            | 2.5.1 二手车交易月报           | .14  |

# 一、 系统目标

全国汽车流通信息管理以商务部业务统一平台为基础,实现对汽 车供应商、经销商和相关二手车经营主体企业备案及销售管理,推动 汽车销售体系和二手车流通体系建设。根据商务部信息资源综合的总 体要求,为建立统一、开放、有序的汽车流通环境,推进汽车产业健 康发展提供有力保障。

# 二、 系统功能介绍及操作描述

# 2.1 企业注册及登录

#### 2.1.1 方式一: 商务部业务系统统一平台

输入网址: http://www.mofcom.gov.cn/,进入商务部网站首页, 在右侧查询服务内,点击业务统一平台。

| 网上政务大厅                                            |          |                               |      |                                                      | 2017頁门国际投资贸易洽谈会            |
|---------------------------------------------------|----------|-------------------------------|------|------------------------------------------------------|----------------------------|
| nano                                              |          |                               |      | 「点击」                                                 |                            |
| 行政许可事项 其他服务                                       | 骑事项 地方行  | 亍政许可事项                        | 行政   | <sub>(事:</sub> 一平台<br>—                              | 台进入 N经贸企业服务热线<br>不举报投诉服务中心 |
| 交流互动                                              | 信息订阅     | 网上调查   拍                      | 段诉服务 | 信访 <mark>····································</mark> | the second second          |
| 在线访谈                                              | 公众留      | 宿言                            |      |                                                      | 1.1                        |
| INCL.INDRMATH         钱売明副部长介绍上半年我国对外经贸近2017.7.31 | 运行情况 为帮助 | 为帮助您尽快找到答案,请先搜索。<br><b>查询</b> |      |                                                      | 商务数据中心 业务统一平台              |
|                                                   | 快速看      | 國熱点问题                         |      |                                                      | 业条专题                       |
| COUNCIL INFOR<br>王受文副部长介绍深化北京市服务业扩大               | 贸易素      | 放济 服务贸易                       | 外资并购 | 拍卖典当                                                 |                            |
| 试点的有关情况                                           | 直销管      |                               | 特许经营 | 内贸流通                                                 | * 国家级经开区和边台区<br>* CFPA专题   |
| 2017.7.27                                         | 统计委      | 以店 以负交易                       | 相實保埋 | 电于同务                                                 | "商务工作年终综述                  |
| 八十四方                                              |          |                               |      |                                                      | * 贸易摩擦应对专题                 |

在国内贸易内,点击"汽车企业申请",填写企业基本信息,完

成注册。

| 😫 商务部业务系统统一平台                                                                                                    | 企业端                            |                                        |                                       |
|----------------------------------------------------------------------------------------------------|--------------------------------|----------------------------------------|---------------------------------------|
| 次迎登录统一平台<br>▲ 请输入账号名称 使用电子钥匙                                                                                        | 加果您已经有业务应                      | <b>请您留意</b>                            | 用户指南<br>企业募集作手册<br>IE兼容设置<br>电子钥匙使用说明 |
| <ul> <li>■ 请输入密码</li> <li>■ 请输入验证码</li> <li>K p W k 看不清,换一张</li> <li>□ 记住账号密码 <u>忘记密码</u>?</li> <li>① 登录</li> </ul> | 捷登录功能进行业务;<br>业学<br>我们会尽量保存您原。 | 办理。<br><b>B应用快捷登录 &gt;</b><br>有的账号,给您带 | 客服电话<br>010-67870108                  |
| 如果您还没有统一平台账号,请申请!                                                                                                   | 来的小使,或唱乐群                      | °                                      | <b>驱动下载</b><br>DRIVER DOWNLOAD        |
| <b>企业备案</b> (以下备案事项) 注册列表,选择汽车企                                                                                     | 企业申请。                          |                                        |                                       |
| ● 国内贸易                                                                                                    | 3                              | 经济合作                                   | ③ 服务贸易                                |
| 汽车企业申请 对外经营者备案 外资<br>再生资源企业申请                                                                                       | ば<br>企业备案<br>对外利               | 就外投资备案<br>《包工程企业登记                     | 货运企业备案                                |

注册完成后,企业可在页面上方输入用户名、用户密码,登录系 统。

| 😫 商务部业务系统统一平台                                               | 企业端                                                            |                                   |                                       |
|-------------------------------------------------------------|----------------------------------------------------------------|-----------------------------------|---------------------------------------|
| 次迎登录统一平台 ▲ 请输入账号名称 使用电子钥匙 ▲ 请输入账号名称                         | 「「「」」<br>「「」」<br>「」」<br>「」」<br>「」」<br>「」」<br>「」」<br>「」」<br>「」」 | <b>请您留意</b>                       | 用户指南<br>企业实践作手册<br>IE兼容设置<br>电子钥匙使用说明 |
| 画 请输入验证码     K p W k 看不清,换一张       回 记住账号密码 忘记室码?     ①     | 我们会尽量保存您原来的不便,敬请谅解                                             | <b>务应用快捷登录 〉</b><br>有的账号,给您带<br>。 | 客服电话<br>010-67870108                  |
| 如果您还没有统一平台账号, <u>请申请!</u><br><b>企业备案</b> (以下备案事项请在登录前填写申请表) |                                                                |                                   |                                       |

# 2.1.2 方式二: 商务部市场体系建设司首页

输入网址: <u>http://scjss.mofcom.gov.cn/</u>,进入商务部市场体系建设 司,点击右侧在线办事"全国汽车流通信息管理"。

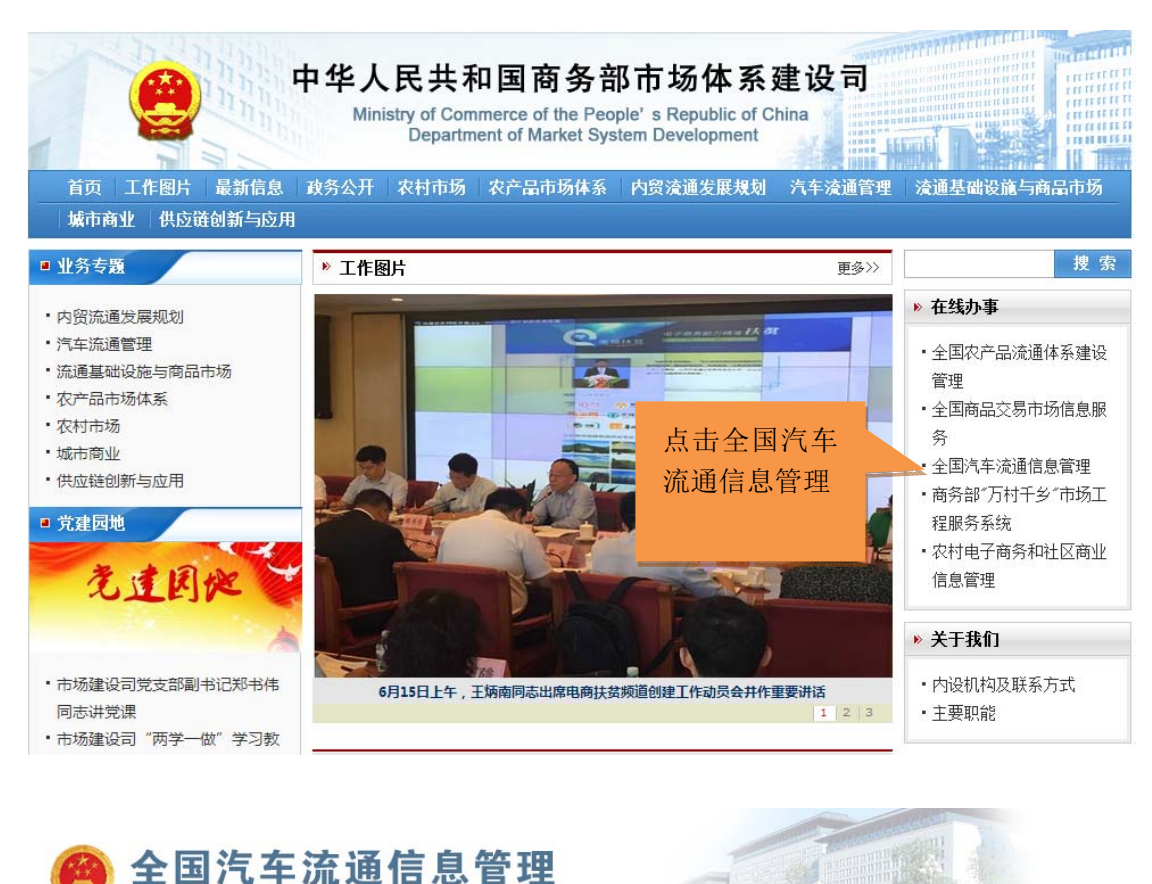

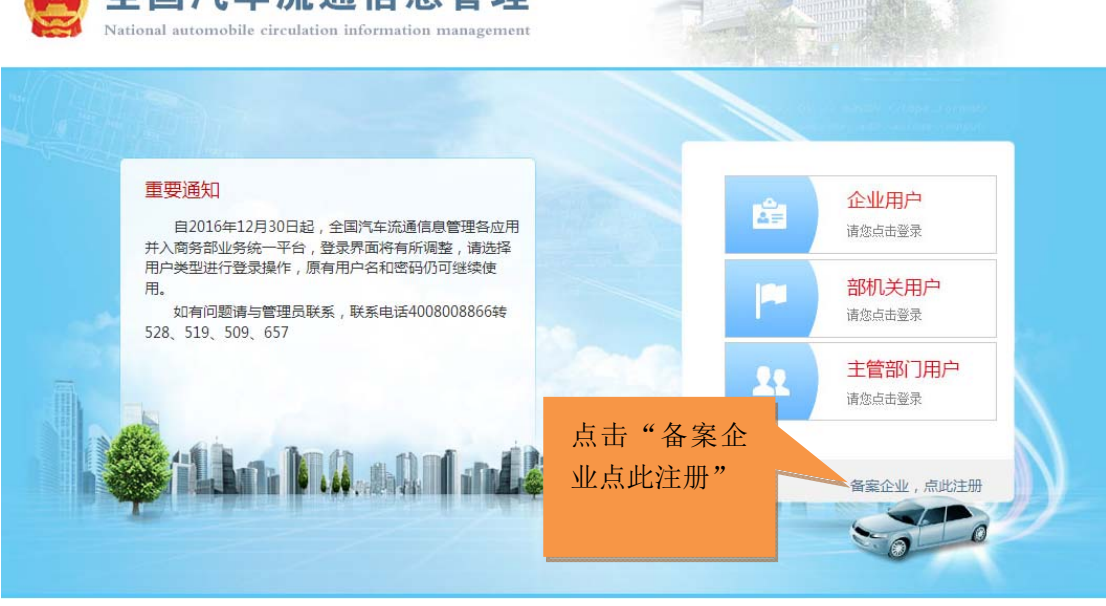

在登录用户下方,点击"备案企业,点此注册",填写企业基本 信息,完成注册。

|                         |                                                                             | 汽车销售企业    | 173一手车经营    | 主体田卢注         | -00             |             |
|-------------------------|-----------------------------------------------------------------------------|-----------|-------------|---------------|-----------------|-------------|
| * 企业名称:                 |                                                                             |           | EIX— ] +∴IB |               |                 | 请按企业营业      |
| * 住所 :                  | 省\自治区\直辖市 ▼                                                                 | *         | 市区(州) 🔻     |               | 区\县\市属          | 抽四力步持它      |
| *街道门牌:                  |                                                                             |           |             | 住所与企业营业技      | 丸照上保持一致 !!!     | 执照名称填与      |
| 是否有统一社会信用代码:            | 是 ▼                                                                         | 统一社会信用代码: |             |               |                 |             |
| 工商营业执照号:                |                                                                             | 组织机构代码证:  |             | 税务登记证:        |                 |             |
| * 密码 :                  |                                                                             |           | 用户密码长度不能少于  | *日必须包含;       | 大、小写字母和数字 !!!   |             |
| * 确认密码:                 |                                                                             |           |             |               |                 |             |
| 汽车销售企业类型:<br>二手车经营主体类型: | 供应商:( ] 国内<br>1.国内<br>独立法<br>也可由<br>2.进口<br>3.经销研<br>二 二<br>平<br>地立法人の小の地行為 |           | 総 新羅 ・ 、    | 统一社会<br>18位,一 | 会信用代码<br>一经提交无法 | 必须为<br>去修改。 |
| * 值据人 ·                 |                                                                             |           |             |               |                 |             |
| * 埴根人手机:                |                                                                             |           |             |               |                 |             |
| *验证码:                   |                                                                             | FgpM      |             |               |                 |             |
|                         |                                                                             |           | 立即注册        |               |                 |             |

在填写信息过程中,请详细阅读红色字体,准确选择企业类型。 企业名称、统一社会信用代码、企业类型一经注册,不得修改。

注册完成后,返回全国汽车流通信息管理网站,点击企业用户,输入用户名(企业统一社会信用代码/工商营业执照号)和密码,进行登录。

| 😫 商务部业务系统统一平台 企业端                                                      |                           |
|------------------------------------------------------------------------|---------------------------|
| 请用 全国汽车流通信息管理 的账号登录:<br>♣ 请输入用户名                                       | 如果您还没有统一平台账号, <u>请申请!</u> |
| <ul> <li>▲ 请输入密码</li> <li>■ 请输入验证码</li> <li>P Q C T 看不清,换一张</li> </ul> | 客服电话: 4008008866转657      |
| し登录                                                                    |                           |
| 版权所有:中华人民共和国商务部                                                        |                           |

| <ul> <li>         · 商务部         ·         ·         ·</li></ul>                                                                     | <b>L务系统统</b>                           | 一平台 企业端<br><sup>首页 / 账号管理 / 修</sup> | 文密码 / 系统设置 | / 操作指南 / 退出登录   |
|----------------------------------------------------------------------------------------------------|----------------------------------------|-------------------------------------|------------|-----------------|
| 我的业务         新增业务         70许可事项         :: 事项预约         :: 我的事项                                                                    | <ul> <li>我的事项</li> <li>前期功能</li> </ul> | 在办事项 <u>0</u> 件                     | Z          | 已办事项 <u>0</u> 件 |
| <ul> <li>詳 我的收藏</li> <li>詳 进度查询</li> <li>詳他服务事项</li> <li>詳 但服务事项</li> <li>第 其他服务事项</li> <li>2 各服电话</li> <li>010-67870108</li> </ul> | 全国汽车3                                  |                                     | 理【点击进八】    | 8               |

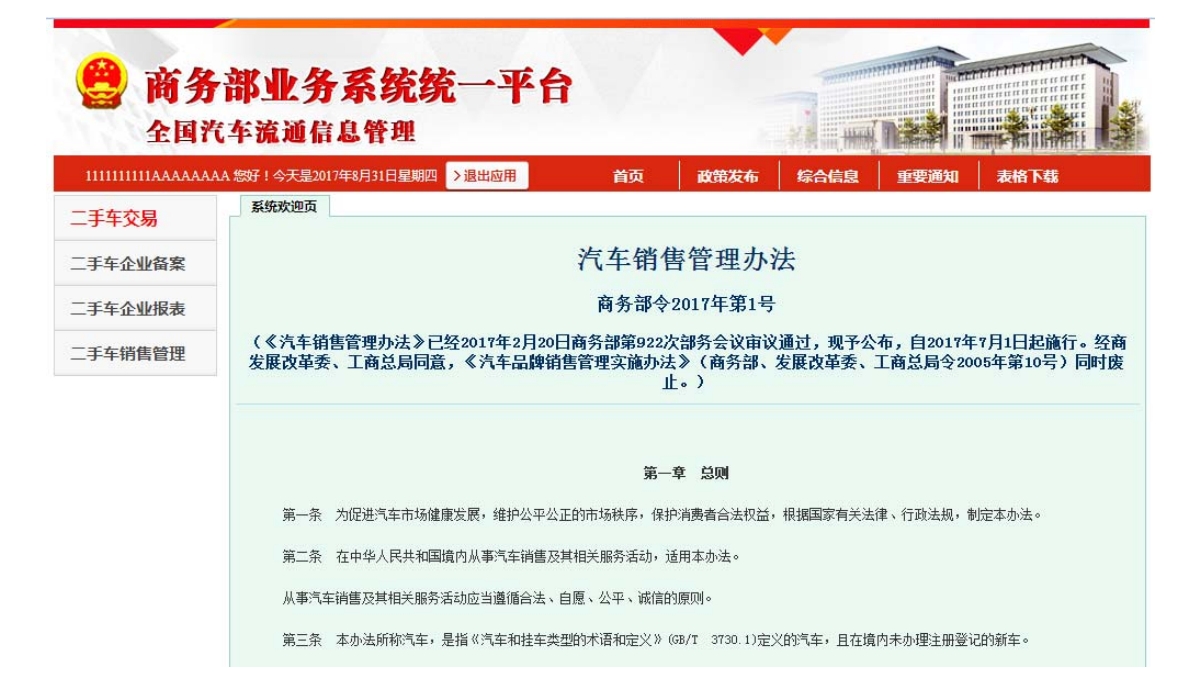

#### 全国汽车流通信息管理系统二手车用户操作流程图

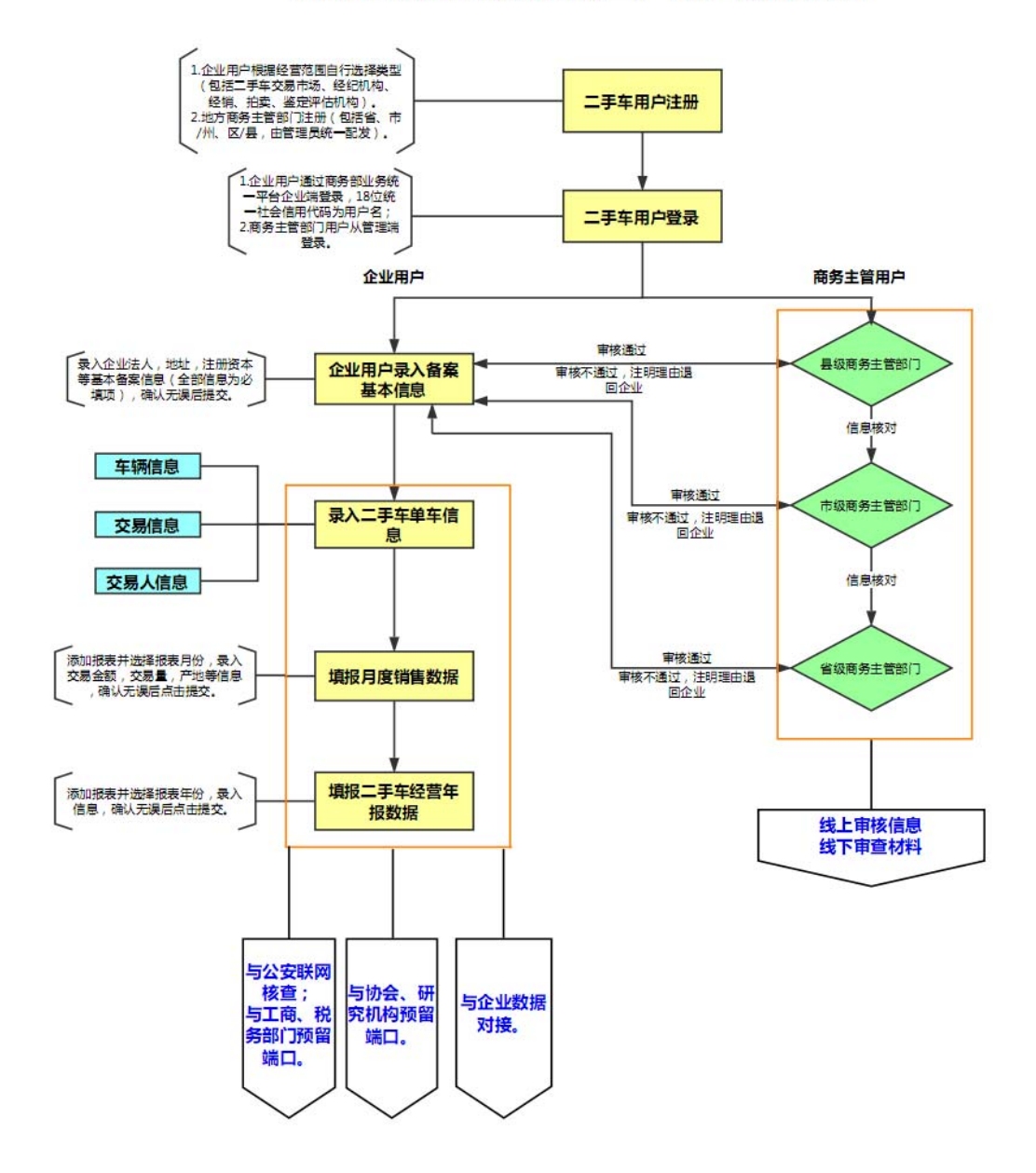

# 2.3 企业备案

## 2.3.1 二手车交易市场备案

登录系统,点击"二手车企业备案",出现下拉菜单,点击"二

# 手车交易市场"。

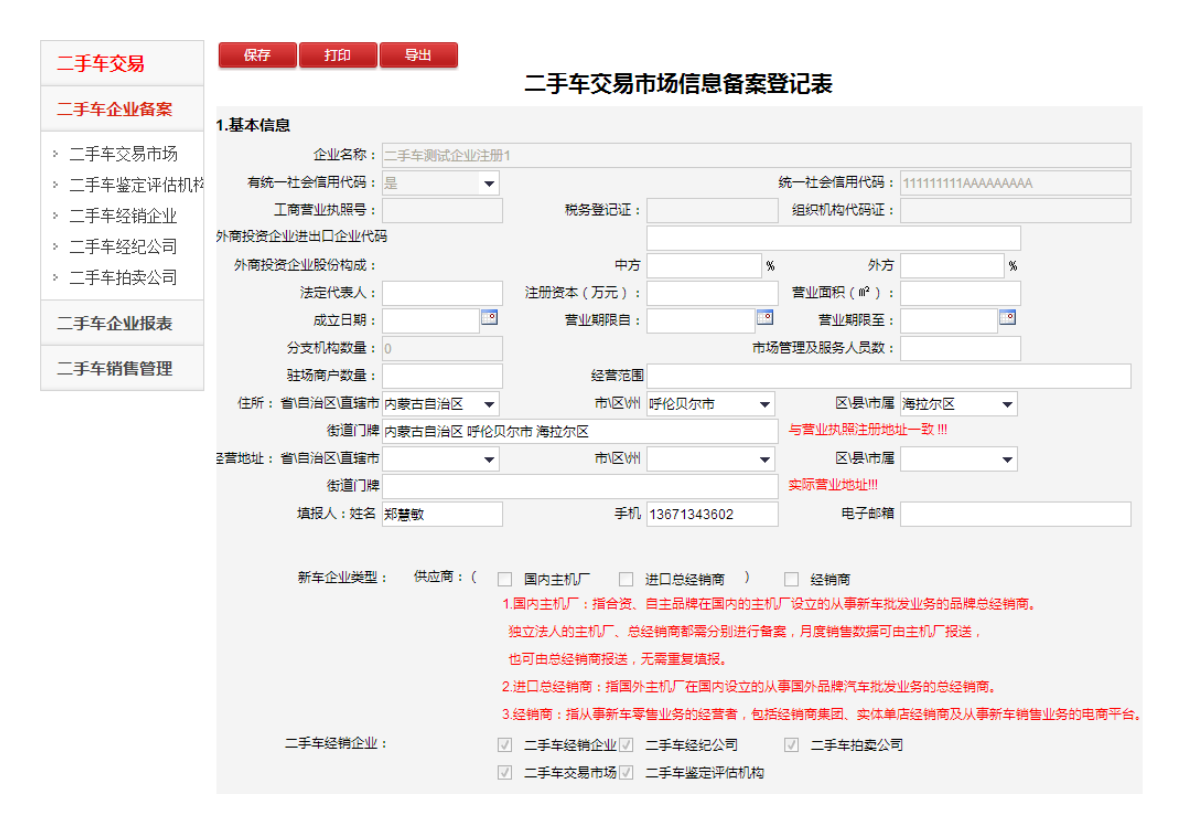

完善企业备案信息,填写外商投资企业股份构成、法定代表人、 注册资本、成立日期、营业面积、营业期限、分支机构数量、驻场商 户数量、市场管理及服务人员数、住所、企业经营范围、经营地址及 填报人信息等;填写分支机构,需填写分支机构名称、营业执照号、 经营地址、业务范围,点击增加一行或删除一行进行增加或删除;点 击保存,完成企业备案。企业用户可根据需要对备案登记表进行打印 和导出操作。

备案登记表需经地方商务主管部门用户确认。确认通过后,企业 才可进行二手车单车信息录入、数据上报等操作。

#### 2.3.2 二手车鉴定评估机构备案

登录系统,点击"二手车企业备案",出现下拉菜单,点击"二

## 手车鉴定评估机构"。

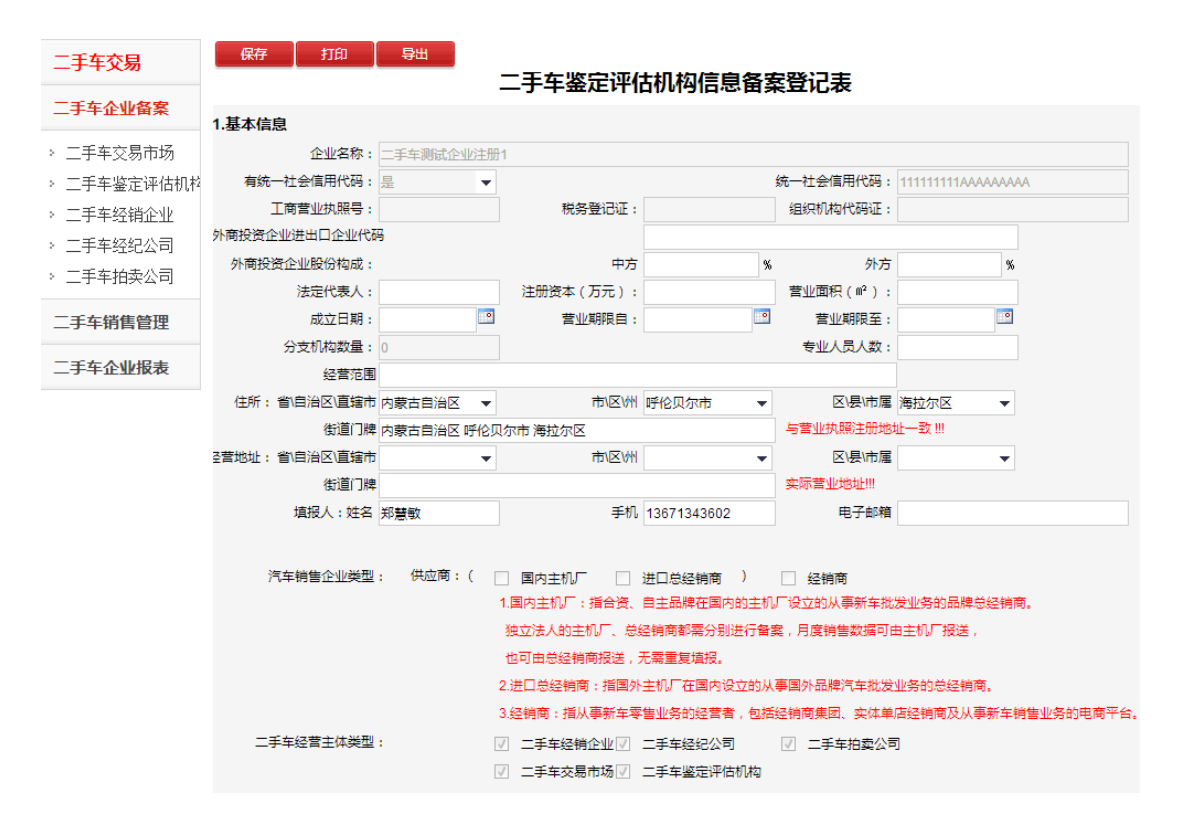

完善企业备案信息,填写外商投资企业股份构成、法定代表人、 注册资本、成立日期、营业面积、营业期限、分支机构数量、专业人 员人数、住所、企业经营范围、经营地址及填报人信息等;填写分支 机构,需填写分支机构名称、营业执照号、经营地址、业务范围,点 击增加一行或删除一行进行增加或删除;点击保存,完成企业备案。 企业可根据需要对备案信息进行打印和导出操作。

#### 2.3.3 二手车经销企业备案

登录系统,点击"二手车企业备案",出现下拉菜单,点击"二 手车经销企业"。

| 二手车交易       | 保存打印            | 导出         |              |             | *          |                   |            |
|-------------|-----------------|------------|--------------|-------------|------------|-------------------|------------|
| 二千左人山久安     |                 |            | 一于牛砼钥1       | E业信息奋案的     | 記表         |                   |            |
| 二十千正亚国来     | 1.基本信息          |            |              |             |            |                   |            |
| > 二手车交易市场   | 企业名称:           | 二手车测试企业注册  | 1            |             |            |                   |            |
| > 二手车鉴定评估机栏 | 有统一社会信用代码:      | ₽ ▼        |              |             | 统一社会信用代码:  | 1111111111AAAAAAA | ٩A         |
| > 二手车经销企业   | 工商营业执照号:        |            | 税务登记证:       |             | 组织机构代码证:   |                   |            |
| > 二手车经纪公司   | 外商投资企业进出口企业代码   | <u> </u>   |              |             |            |                   |            |
| > 二手车拍卖公司   | 外商投资企业股份构成:     |            | 中方           | %           | 外方         | %                 |            |
|             | 法定代表人:          |            | 注册资本(万元):    |             | 营业面积(M²):  |                   |            |
| 二手车销售管理     | 成立日期:           |            | 营业期限自:       |             | 营业期限至:     |                   |            |
| 一千左人山圯主     | 分支机构数量:         | 0          |              |             | 专业人员人数:    |                   |            |
|             | 经营范围            |            |              |             |            |                   |            |
|             | 住所: 省\自治区\直辖市   | 内蒙古自治区 ▼   | 市/区/州        | 呼伦贝尔市 🔻     | 区\县\市属     | 海拉尔区  ▼           |            |
|             | 街道门牌            | 内蒙古自治区 呼伦贝 |              |             | 与营业执照注册地   | 业—                |            |
|             | 至曹地址: 省(目治区)直辖市 | <b></b>    | 市/区/州        | •           | 区\县\市属     | •                 |            |
|             | 街道门牌            |            |              |             | 实际营业地址!!!  |                   |            |
|             | 填报人:姓名          | 郑慧敏        | 手机           | 13671343602 | 电子邮箱       |                   |            |
|             | 汽车销售企业类型        | : 供应商:(    | 国内主机厂        | 进口总经销商 )    | 经销商        |                   |            |
|             |                 | 1          | 1.国内主机厂:指合资、 | 自主品牌在国内的主机  | 厂设立的从事新车批  | 发业务的品牌总经销商        | 甸。         |
|             |                 |            | 独立法人的主机厂、总线  | 经销商都需分别进行备器 | 髦,月度销售数据可日 | 由主机厂报送,           |            |
|             |                 |            | 也可由总经销商报送,   | 无需重复填报。     |            |                   |            |
|             |                 | 2          | 2.进口总经销商:指国外 | 主机厂在国内设立的从  | 事国外品牌汽车批发  | 业务的总经销商。          |            |
|             |                 | 3          | 3.经销商:指从事新车零 | 售业务的经营者,包括  | 经销商集团、实体单  | 店经销商及从事新车销        | 消售业务的电商平台。 |
|             | 二手车经营主体类型       | :          | □ 二手车经销企业 🗸  | 二手车经纪公司     | ☑ 二手车拍卖公司  | ปิ                |            |
|             |                 |            | □ 二手车交易市场 ☑  | 二手车鉴定评估机构   |            |                   |            |

完善企业备案信息,填写外商投资企业股份构成、法定代表人、 注册资本、成立日期、营业面积、营业期限、分支机构数量、专业人 员人数、住所、企业经营范围、经营地址及填报人信息等;填写分支 机构,需填写分支机构名称、营业执照号、经营地址、业务范围,点 击增加一行或删除一行进行增加或删除;点击保存,完成企业备案。 企业可根据需要对备案信息进行打印和导出操作。

备案登记表需经地方商务主管部门用户确认。确认通过后,企业 才可进行二手车单车信息录入等操作。

# 2.3.4 二手车经纪公司备案

登录系统,点击"二手车企业备案",出现下拉菜单,点击"二 手车经纪公司"。

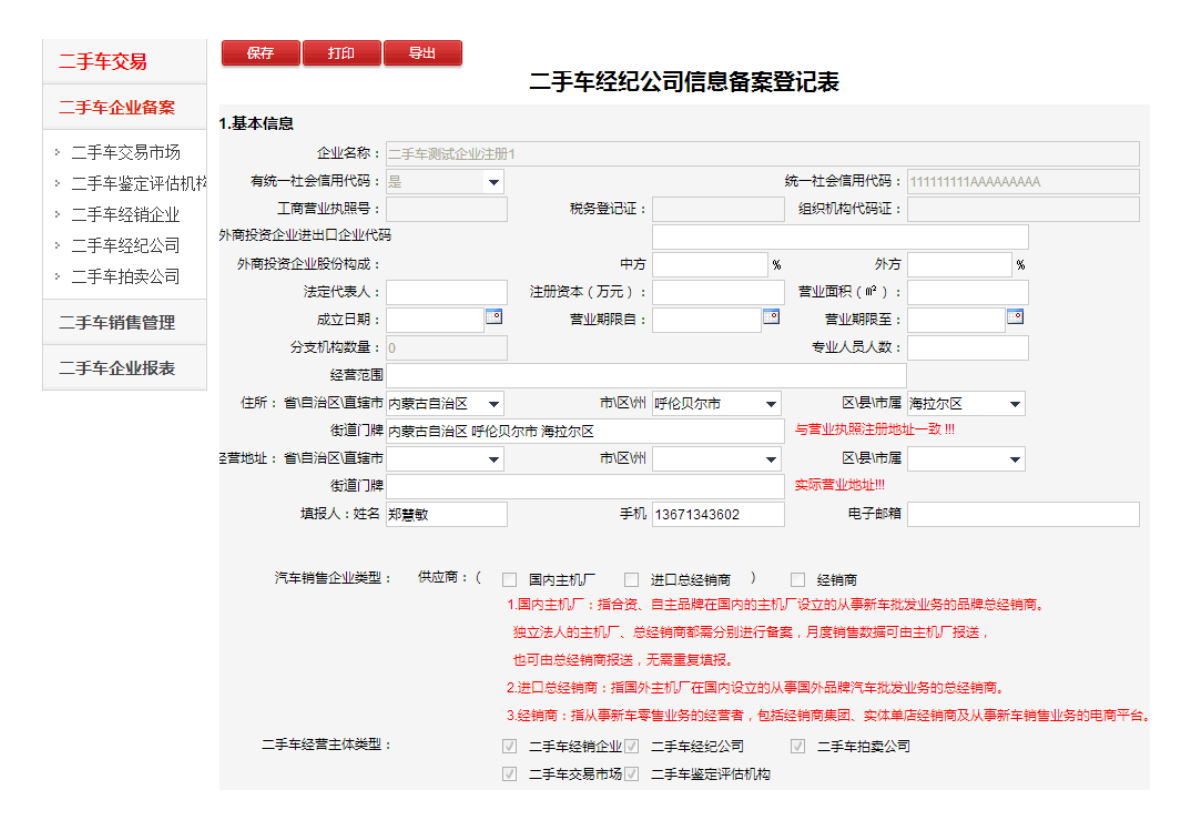

完善企业备案信息,填写外商投资企业股份构成、法定代表人、 注册资本、成立日期、营业面积、营业期限、分支机构数量、专业人 员人数、住所、企业经营范围、经营地址及填报人信息等;填写分支 机构,需填写分支机构名称、营业执照号、经营地址、业务范围,点 击增加一行或删除一行进行增加或删除;点击保存,完成企业备案。 企业可根据需要对备案信息进行打印和导出操作。

# 2.3.5 二手车拍卖公司备案

登录系统,点击"二手车企业备案",出现下拉菜单,点击"二 手车拍卖公司"。

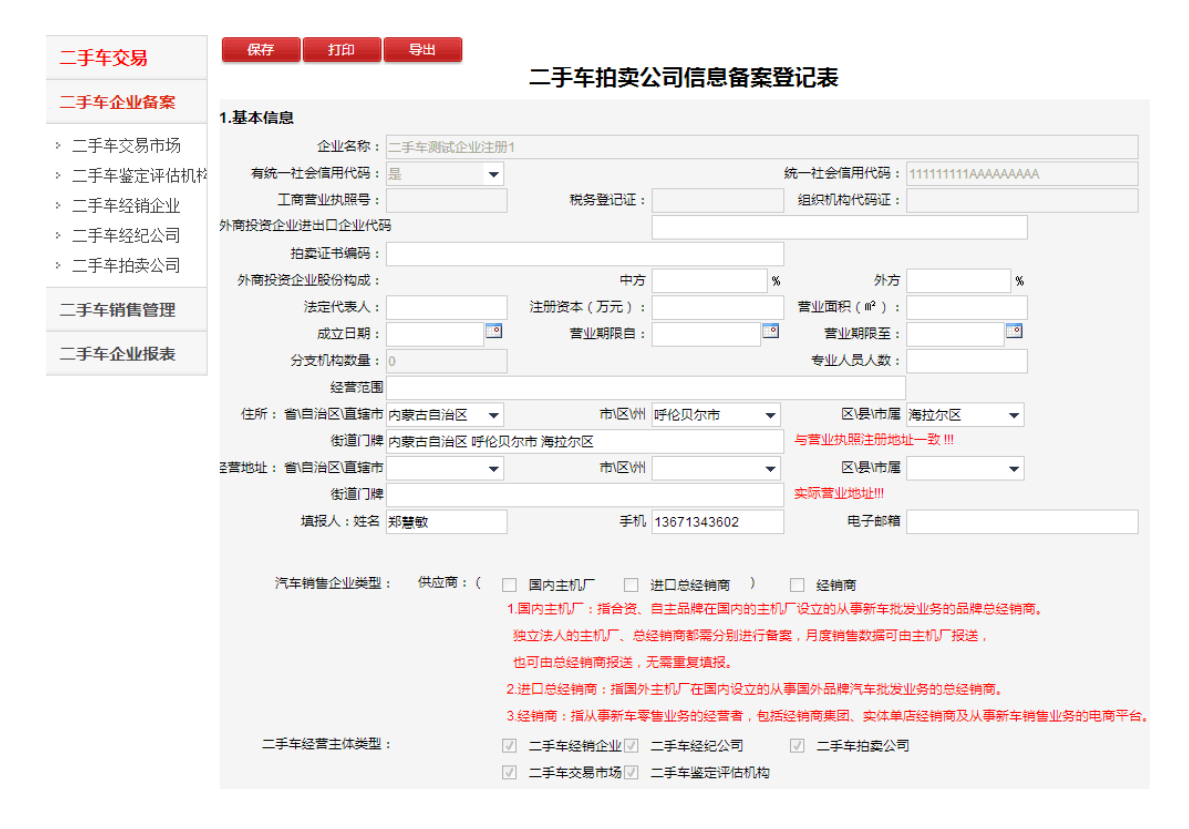

完善企业备案信息,填写外商投资企业股份构成、法定代表人、 注册资本、成立日期、营业面积、营业期限、分支机构数量、专业人 员人数、住所、企业经营范围、经营地址及填报人信息等;填写分支 机构,需填写分支机构名称、营业执照号、经营地址、业务范围,点 击增加一行或删除一行进行增加或删除;点击保存,完成企业备案。 企业可根据需要对备案信息进行打印和导出操作。

备案登记表需经地方商务主管部门用户确认。确认通过后,企业 才可进行二手车单车信息录入等操作。

# 2.4 二手车销售管理

## 2.4.1 二手车销售情况录入

登录系统,点击"二手车销售管理",出现下拉菜单,点击"二 手车销售情况录入"。

| 二手车交易                    | 提交报表 增加        | 二手         | 车销售基本     | 情况表         |       |
|--------------------------|----------------|------------|-----------|-------------|-------|
| 二手车企业备案                  | 报表时间:          | 2017-09-09 |           |             |       |
| 二手车销售管理                  | 1.买方信息:        |            |           |             |       |
| > 一手车销售情况录 λ             | * 单位/个人 :      |            |           | 是否企业:       | 否 ▼   |
| 二丁十時日時の300<br>、二千本裕佳健口利は | 是否有统一代码:       | 否 🗸        |           | 身份证号:       |       |
| · 二十十拍皆闻加列4              | 统一社会信用代码:      |            |           | 组织机构代码:     |       |
| 二手车企业报表                  | * 单位/个人住址:     |            |           | * 单位/个人手机:  |       |
|                          | 2.卖方信息:        |            |           |             |       |
|                          | * 单位/个人名称:     |            |           | 是否企业:       | 否 ▼   |
|                          | 是否有统一代码:       | 否 🗸        |           | 身份证号:       |       |
|                          | 统一社会信用代码:      |            |           | 组织机构代码:     |       |
|                          | * 单位/个人住址:     |            |           | * 单位/个人手机:  |       |
|                          | 3.代理人信息:       |            |           |             |       |
|                          | 是否代理人:         | 否 🔻        |           |             |       |
|                          | 单位/个人名称:       |            |           | 是否企业:       | 否 ▼   |
|                          | 是否有统一代码:       | 否 🔻        |           | 身份证号:       |       |
|                          | 统一社会信用代码:      |            |           | 组织机构代码:     |       |
|                          | 单位/个人地址:       |            |           | 单位/个人手机:    |       |
|                          | 4.车辆信息:        |            |           |             |       |
|                          | * 车牌照号:        | <b>•</b>   | * 登记证号 :  |             |       |
|                          | * 车架号/车辆识别代码 : | * 厂牌型号 :   |           | 3           |       |
|                          | * 车辆类型 :       |            | *以机动车行驶证上 | 的车辆举型为准,进行摊 | 所有指标均 |
|                          | 5.交易信息:        |            |           |             | 为必填项  |
|                          | * 转入地车辆管理所名称:  |            |           |             |       |
|                          | 车价合计(大写):      |            |           | * 合计(小写):   |       |
|                          | * 经营、拍卖单位:     |            |           |             |       |

录入二手车单车销售信息,包括买方信息、卖方信息、代理人信 息、车辆信息及交易信息,点击"提交报表"。报表中所有指标均为 必填项。

### 2.4.2 二手车销售报表列表

登录系统,点击"二手车销售管理",出现下拉菜单,点击"二 手车销售报表列表"。

| 二手车交易       | 搜索类型 所有              | ▼ 搜               | 素关键词(时间请填写YYYY-mm-dd                                                                                                    | D     |      | 搜索        |
|-------------|----------------------|-------------------|----------------------------------------------------------------------------------------------------|-------|------|-----------|
| 二手车企业备案     | 导入<br>请在导航栏"表格下载"中下载 | ΰExcel导入模版。       |                                                                                                    |       |      |           |
| 二手车销售管理     | 报表时间                 | 买方名称              | 卖方名称                                                                                                    | 车辆类型  | 车牌号码 | 操作        |
| » 二手车销售情况录入 | 1 2017-09-09         |                   |                                                                                                    |       |      | 编辑        |
| > 二手车销售情况列表 | 2 2017-09-09         |                   | 100 C                                                                                                    | 100 C |      | 编辑        |
| 一手车企业报表     | 3 2017-09-09         | A CONTRACTOR OF A | 100                                                                                                    |       |      | 編輯        |
|             | 4 2017-09-09         |                   |                                                                                                    |       |      | 编辑        |
|             | 5 2017-09-09         |                   | - Contract - Contract |       |      | <u>编辑</u> |
|             | 6 2017-09-09         |                   |                                                                                                    |       |      | 编辑        |
|             | 7 2017-09-09         |                   |                                                                                                    |       |      | 编辑        |
|             | 8 2017-09-09         |                   |                                                                                                    |       |      | 编辑        |
|             | 9 2017-09-09         |                   |                                                                                                    |       |      | 编辑        |
|             | 10 2017-09-09        |                   |                                                                                                    |       |      | <u>编辑</u> |
|             | 11 2017-09-09        |                   |                                                                                                    |       |      | 编辑        |
|             | 12 2017-09-09        |                   | 100 C                                                                                                    |       |      | 编辑        |
|             | 13 2017-09-09        |                   |                                                                                                    | 100 C |      | 编辑        |
|             | 14 2017-09-09        |                   | 100                                                                                                    |       |      | 編輯        |
|             | 15 2017-09-09        |                   | 100                                                                                                    | 100 C |      | <u>编辑</u> |
|             | 16 2017-09-09        |                   | 100                                                                                                    |       |      | 编辑        |
|             | 17 2017-09-09        |                   | 100                                                                                                    |       |      | 编辑        |
|             | 18 2017-09-09        |                   | 100                                                                                                    |       |      | <u>编辑</u> |

该功能可查看企业录入的所有车辆信息;支持单车信息批量导入,企业可在上方导航栏"表格下载"中下载 Excel 导入模版,点击"导入"按键,进行批量数量上传。

| 👌 文件上传            |     |                    | O PARAMETER    |                 |            |               |      |    | x |
|-------------------|-----|--------------------|----------------|-----------------|------------|---------------|------|----|---|
| 🕒 🗢 📕 🕨 计算机       | 机 ▶ | ・本地磁盘 (D:) 🕨 新建文件夹 |                | •               | <b>4</b> 7 | 搜索新建          | 文件夹  |    | ٩ |
| 组织 ▼ 新建文件邦        | ŧ   |                    |                |                 |            |               |      |    | ? |
| 2 文档              | *   | 名称 ^               | 修改日期           | 类型              | 大小         |               |      |    |   |
| □ 迅雷下载            |     | ☑ 车辆交易信息.xlsx      | 2017/9/9 14:05 | Microsoft Excel |            | 7 KB          |      |    |   |
| e <sup>7</sup> 首乐 |     |                    |                |                 |            |               |      |    |   |
| android           |     |                    |                |                 |            |               |      |    |   |
| .m2               |     |                    |                |                 |            |               |      |    |   |
| 🍌 .myeclipse      |     |                    |                |                 |            |               |      |    |   |
| 🐌 .ssh            |     |                    |                |                 |            |               |      |    |   |
| ┣ 保存的游戏           |     |                    |                |                 |            |               |      |    |   |
| ▶ 联系人             | E   |                    |                |                 |            |               |      |    |   |
| 🥻 链接              |     |                    |                |                 |            |               |      |    |   |
|                   |     |                    |                |                 |            |               |      |    |   |
|                   |     |                    |                |                 |            |               |      |    |   |
| ■ 我的视频            |     |                    |                |                 |            |               |      |    |   |
| 1 我的文档            |     |                    |                |                 |            |               |      |    |   |
| ● 我的音乐            |     |                    |                |                 |            |               |      |    |   |
| 🚺 下载              |     |                    |                |                 |            |               |      |    |   |
| 📔 桌面              |     |                    |                |                 |            |               |      |    |   |
| 🌉 计算机             |     |                    |                |                 |            |               |      |    |   |
| 🏭 本地磁盘 (C:)       |     |                    |                |                 |            |               |      |    |   |
| 🕞 本地磁盘 (D:)       |     |                    |                |                 |            |               |      |    |   |
| 🕞 本地磁盘 (E:)       |     |                    |                |                 |            |               |      |    |   |
| 📑 DVD RW 驱动       | Ŧ   |                    |                |                 |            |               |      |    |   |
| Ż                 | 件名  | ;(N): 车辆交易信息.xlsx  |                |                 | - /        | 新有文件(<br>打开(O | *.*) | 取消 | • |

企业用户可通过页面上方的搜索功能分条件查询车辆信息,筛选 条件包括:买方信息、卖方信息、车辆识别代码、车牌照号、车辆类 型、填报时间等。

| 二手车交易       | 搜索类型            | 所有 ▼                    | 搜索         | 关键词(时间请填写YYYY-mm-dd) |      |      | 搜索        |
|-------------|-----------------|-------------------------|------------|----------------------|------|------|-----------|
| 二手车企业备案     | 导入<br>请在导航栏"表格下 | 所有<br>买方名称<br>卖方名称      | <b>б</b> . |                      |      |      |           |
| 二手车销售管理     | 报表时间            | 实为石标,<br>车辆识别代码<br>车牌照号 | 名称         | 卖方名称                 | 车辆类型 | 车牌も、 | 操作        |
| > 二手车销售情况录〉 | 1 2017-09-09    | 车辆类型<br>填报时间            |            |                      |      |      | <u>编辑</u> |

# 2.5 二手车企业报表

完善备案登记表后,需经地方商务主管部门确认,确认通过后, 才可进行二手车企业月报报送工作。

# 2.5.1 二手车交易月报

登录系统,点击"二手车企业报表",出现下拉菜单,点击"二 手车交易月报 (企业)"。

点击"增加"按钮,选择填报月份,报送二手车交易月报数据。

| 商务部业务系统统一平台<br>全国汽车流通信息管理 |                   |          |     |      |      |      |      |  |  |
|---------------------------|-------------------|----------|-----|------|------|------|------|--|--|
| 111111111AAAAAAAA         | 好!今天是2017年8月31日星期 | 四 > 退出应用 | 首页  | 政策发布 | 综合信息 | 重要通知 | 表格下载 |  |  |
| 二手车交易                     | 添加                |          |     |      |      |      |      |  |  |
| 二手车企业备案                   | 查询年份:             | •        | 月份: | •    |      | 搜索   |      |  |  |
| 二手车企业报表                   | 报表月度              | 填报单位     |     | 填报人  | 填报时间 | 管理   |      |  |  |
| > 二手车交易月报(企               |                   |          |     |      |      |      |      |  |  |
| > 二于车鉴定评估李批               |                   |          |     |      |      |      |      |  |  |
| 二手车销售管埋                   |                   |          |     |      |      |      |      |  |  |
|                           |                   |          |     |      |      |      |      |  |  |
|                           |                   |          |     |      |      |      |      |  |  |
| 版权所有:中华人民共和国商务部           |                   |          |     |      |      |      |      |  |  |

|         | t              | 直报单位   | <b></b>        |      |      |           | <b></b> |                                  |       |  |
|---------|----------------|--------|----------------|------|------|-----------|---------|----------------------------------|-------|--|
| 期间选择 💉  |                |        |                |      |      |           |         |                                  |       |  |
|         | 年度             | : 2017 | •              | 月份:  | 7    |           | •       | •                                |       |  |
| -7448   | ية الم         | Q.77   |                |      |      |           |         |                                  | _     |  |
| 二手牛父易   |                |        |                |      |      |           |         |                                  |       |  |
| 二于于正型首条 | (2017年7月度)     |        |                |      |      |           |         |                                  |       |  |
|         |                |        |                |      |      |           |         |                                  |       |  |
| >       |                |        |                |      |      |           |         |                                  |       |  |
|         | 车种 交易金额        |        |                | 交易数量 |      |           | 使用性质    |                                  |       |  |
| 于干损皆官庄  |                |        | 合计数量 直接交易数量 委托 |      | 委托交易 | 委托交易本地过 转 |         | <sup>2</sup><br>注音单位为 <b>万</b> 元 |       |  |
|         | 基本型            | 12     | 1              | 1    |      |           |         | 江四十四                             | ///// |  |
|         | MPV            | 44     | 2              | 1    | 1    |           | Louis   |                                  |       |  |
|         | SUV            | 53     | 2              | 2    |      |           |         |                                  |       |  |
|         | 交叉型            |        |                |      |      |           |         |                                  |       |  |
|         | 各年             |        |                |      |      |           |         |                                  |       |  |
|         | 贝牛<br>二於海左 / 百 |        |                |      |      |           |         |                                  |       |  |
|         | 二轮7(平(凉        |        |                |      |      |           |         |                                  |       |  |
|         | 车)             |        |                |      |      |           |         |                                  |       |  |
|         | 低速货车 ( 原       |        |                |      |      |           |         |                                  |       |  |
|         | 四轮农用运输         |        |                |      |      |           |         |                                  |       |  |
|         | 车)             |        |                |      |      |           |         |                                  |       |  |
|         | 挂车             |        |                |      |      |           |         |                                  |       |  |
|         | 摩托车            |        |                |      |      |           |         |                                  |       |  |
|         | 其他车            |        |                |      |      |           |         |                                  |       |  |
|         |                |        |                |      |      |           |         |                                  |       |  |

二手车交易月报完成后,点击保存按钮,提交数据。填报时请注 意单位为万元。企业用户还可根据不同年份、月份查看月度数据。

| 商务部<br>全国汽 <sup>2</sup>                        | <b>彩业务系</b><br>毕流通信息管 |         | 首页 改筑发布。        |                    |      |  |
|------------------------------------------------|-----------------------|---------|-----------------|--------------------|------|--|
| 二手车交易                                          | 添加                    |         |                 | NA LEI INI ADA     | 1944 |  |
| 二手车企业报表 > 二手车交易月报(企)                           | 直闻牛団:<br>报表月度         | 「       | <b>填报人</b>      | 填报时间<br>2017-08-31 | 管理   |  |
| <ul> <li>二手车鉴定评估季折</li> <li>二手车销售管理</li> </ul> | 1 201707              |         | 111111100000000 | 2017-00-31         |      |  |
|                                                |                       |         |                 |                    |      |  |
|                                                |                       | 版权所有:中华 | 人民共和国商务部        |                    |      |  |